## Návod k elektronickému podání žádosti o příspěvek z Fondu studentských projektů ČVUT

Žádost o příspěvek z Fondu studentských projektů ČVUT může podávat pouze student ČVUT, který za daný projekt bude zodpovídat. Přihlášky je možné podávat pouze elektronicky skrze dedikovanou aplikaci. Níže naleznete návod, jak při podání elektronické žádosti postupovat.

- Activity EDet 🛞 🖓 Join or o Teams Your team Chief Teams Assignme... Calendar 7.49 -А. (10) (10) Apps 1 -
- 1. Přidejte se do týmu Automatizace FSP v MS Teams

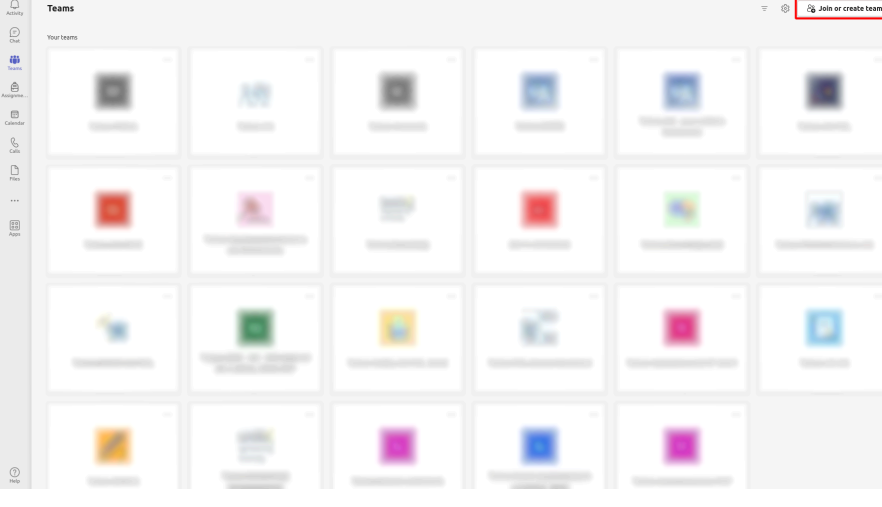

a. Na kartě všech týmu zvolte Join or create team

b. Zadáním kódu týmu i9a3dh6 se do něj přidáte

| < >          |                                          | Q. Search               |   |      | - 💮 -        | o × |
|--------------|------------------------------------------|-------------------------|---|------|--------------|-----|
|              | < Back                                   |                         |   |      |              |     |
| (E)<br>One   | Join or create a team                    |                         | _ |      | Search teams | ۹   |
| Tearro       |                                          | 44                      |   |      |              |     |
| Assignme     | Create a team                            | Join a team with a code | - |      |              |     |
| Calendar     |                                          | i9a3dh6                 |   | <br> |              |     |
| S.           | Bring everyone together and get to work! | Join team               |   |      |              |     |
| D            |                                          |                         | ] |      |              |     |
|              |                                          |                         |   |      |              |     |
| 88           |                                          |                         |   |      |              |     |
| Apps<br>Happ |                                          |                         |   |      |              |     |

- 2. Vyplňte elektronickou přihlášku
  - a. V týmu Automatizace FSP otevřete záložku FSP Application

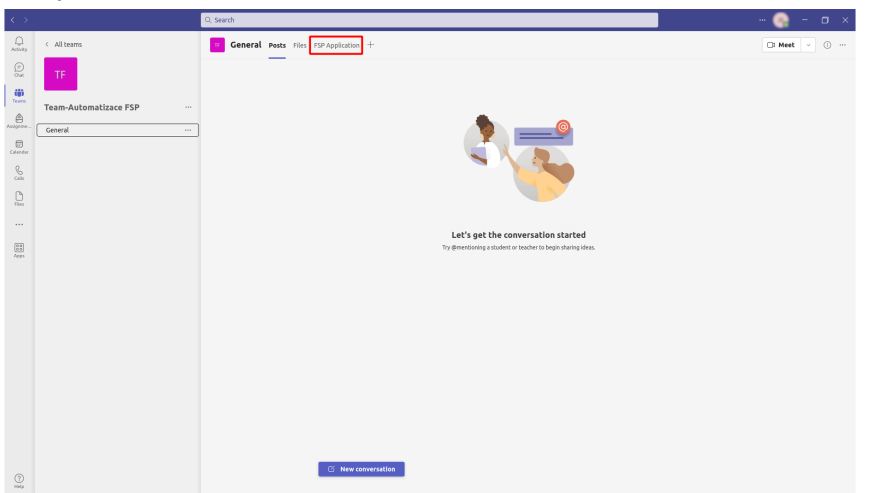

b. Pokud Vás aplikace požádá o přístup k SharePointu, udělte jej (pokud nebude přístup udělen, aplikace nebude schopna žádost uložit a doručit)

| TF Obecné Příspěvky | Soubory FSP Application ~                                                                                                    |
|---------------------|----------------------------------------------------------------------------------------------------|
|                     |                                                                                                    |
|                     |                                                                                                    |
|                     |                                                                                                    |
| 0                   |                                                                                                    |
| Přihlás             | Oprávnění aplikace<br>Pokud chcete přehrát FSP Application, obnovte všechna připojení a potvrďte oprávnění<br>k přístupu k datům. |
|                     | SharePoint Itato aplikace bude mit povoleno:<br>• Read records<br>• Write records                                                 |
|                     | Povolit                                                                                                    |
|                     | Založit přihlášku                                                                                                    |

c. Pokud jste upozorněni v záhlaví aplikace na novou verzi, aktualizujte ji pomocí tlačítka "Refresh".

| <b>General</b> Posts Files FSP                                                 | Application $\sim$ $+$                                                     | 🗇 🔲 Meet 🗸 |  |  |  |  |  |
|--------------------------------------------------------------------------------|----------------------------------------------------------------------------|------------|--|--|--|--|--|
| > You're ursing an old version of this app. Refresh to use the latest version. |                                                                            |            |  |  |  |  |  |
|                                                                                |                                                                            |            |  |  |  |  |  |
| Přihláška do Fondu studentských projektů ČVUT                                  |                                                                            |            |  |  |  |  |  |
| ?                                                                              | Informace o projektu                                                       | A          |  |  |  |  |  |
| Název projektu                                                                 | Zadejte název vašeho projektu                                              |            |  |  |  |  |  |
| Kategorie projektu                                                             | e projektu 🔿 Vzdělávací 🔿 Prezentační 🔿 Sportovní 🔿 Kulturní 🔿 Společenská |            |  |  |  |  |  |
| Začátek projektu                                                               | 1. 1. 2025 Image: Konec projektu 31. 12. 2025                              |            |  |  |  |  |  |
| Anotace projektu                                                               | Zadejte anotaci projektu (max. 1200 znaků)                                 |            |  |  |  |  |  |

d. Vyplňte elektronickou žádost

- 3. Potvrzení úspěšného odeslání žádosti
  - Aplikace potvrdí úspěšné odeslání žádosti a její kopie bude odeslána na zadaný e-mail

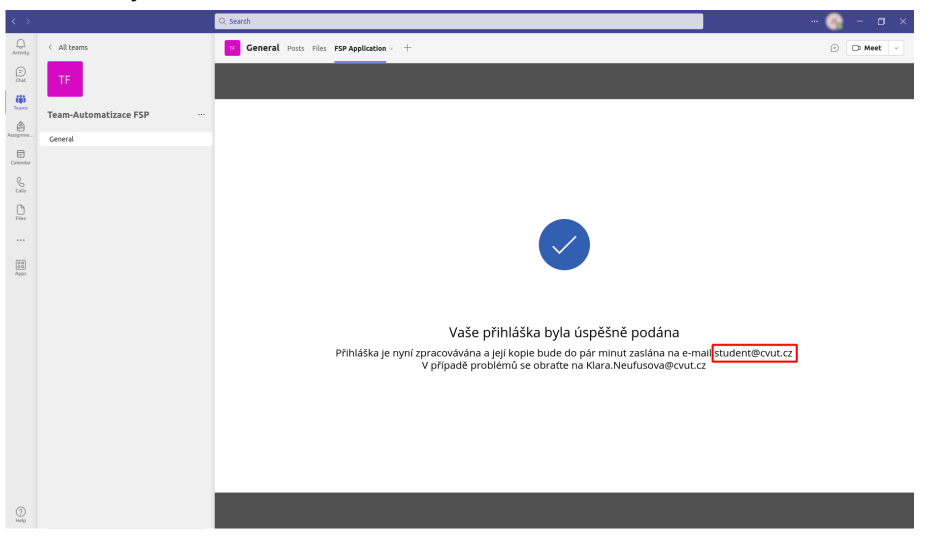

 b. Do několika minut na e-mail z přihlášky obdržíte e-mail potvrzující úspěšné odeslání žádosti, včetně její vyplněné kopie

| From                                                                                                    | the Benix all Benix all y the Forward III Archive the Junk III Delete Consect Later More y the |
|----------------------------------------------------------------------------------------------------|------------------------------------------------------------------------------------------------|
| To                                                                                                    | 13:22                                                                                          |
| Cc student@cvut.cz <student@cvut.cz> @</student@cvut.cz>                                                                              |                                                                                                |
| Subject [FSP] Prihlaska projektu Vzorovy projekt                                                                                      |                                                                                                |
| Dobrý den,                                                                                                    |                                                                                                |
| potvrzujeme přijetí přihlášky projektu Vzorový projekt to Fondu studentských projektů. Vyplněnou přihlášku naleznete v příloze. Přihl | ášku odeslal(a)                                                                                |
| S pozdravem                                                                                                    |                                                                                                |
| Tým FSP                                                                                                    |                                                                                                |
|                                                                                                    |                                                                                                |
|                                                                                                    |                                                                                                |
|                                                                                                    |                                                                                                |
|                                                                                                    |                                                                                                |
|                                                                                                    |                                                                                                |
|                                                                                                    |                                                                                                |
|                                                                                                    |                                                                                                |
|                                                                                                    |                                                                                                |
|                                                                                                    |                                                                                                |
|                                                                                                    |                                                                                                |
|                                                                                                    |                                                                                                |
|                                                                                                    |                                                                                                |
|                                                                                                    |                                                                                                |
|                                                                                                    |                                                                                                |
|                                                                                                    |                                                                                                |
|                                                                                                    |                                                                                                |
|                                                                                                    |                                                                                                |
|                                                                                                    |                                                                                                |
|                                                                                                    |                                                                                                |
| > 🔋 1 attachment: 2025-207-Vzorový projekt.pdf 291 K8                                                                                 | ± Save ∨                                                                                       |

 V případě, že neobdržíte do e-mailu potvrzení o doručení žádosti či v případě jiných technických problému s podáním přihlášky, kontaktujte Kláru Neufusovou (<u>Klara.Neufusova@cvut.cz</u>)